## Getting Access to JHU-MARCC

Congratulations on your approved PARADIM proposal. This tutorial explains how to get access to the JHU-MARCC high-performance computing center with an approved PARADIM proposal. If you do not have an approved project and are interested in submitting a two-page proposal, please use the link: <u>https://www.paradim.org/project proposals</u>.

For technical assistance with your calculations consult the <u>PARADIM theory tutorials</u>, the <u>PARADIM computation support forum</u>, or reach out to our <u>PARADIM theory staff</u>.

Step 1: MARCC Account Request

Please fill out and submit the online application form using the web link below to request a MARCC account,

http://www.marcc.jhu.edu/request-access/request-an-account/

A PARADIM specific sample form is shown below,

First Name – yourfirstname

Last Name - yourlastname

JHED ID or University Directory ID - youruserid@youruniversity.edu

University – JHU (if your university is not listed)

Contact Email - youruserid@youruniversity.edu

Phone – yourphonenumber

Name of your sponsor (Faculty member) – Tyrel McQueen

Email for sponsor – tmcquee2@jhu.edu

Comments related to your request - To request an account under the PARADIM allocation

Password - yourtemporarypassword

MARCC staff will setup an account for you, provide you with a username, and a link to create a permanent password.

## Step 2: Set up MARCC Account Password

Use the link provided in the email you received after the MARCC account was created or reset your password at <u>https://password.marcc.jhu.edu/?action=sendtoken</u>

| Reset Password                                                                                                    |       |        |
|----------------------------------------------------------------------------------------------------|-------|--------|
| MIRCC                                                                                                    |       |        |
| <ul> <li>Email a password reset link</li> <li>Enter your user name and your email address to reset your password. When you receive the email, click the link inside to complete the password reset.</li> </ul> |       |        |
|                                                                                                    |       |        |
|                                                                                                    | Login | Login  |
|                                                                                                    | Mail  | Mail   |
|                                                                                                    |       | € Send |

Enter your information:

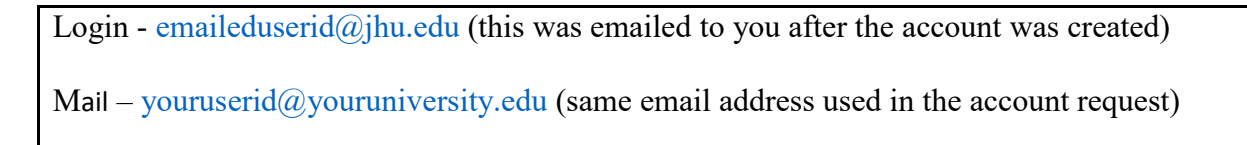

Check your email for confirmation.

## Step 3: Two-Factor Authentication

MARCC requires two-factor authentication using Google Authenticator.

Follow the instructions on MARCC's website for setup <u>http://www.marcc.jhu.edu/getting-started/connecting-to-marcc/#multifactor</u> or simply retrieve the code if you already know how to use it <u>https://password.marcc.jhu.edu/?action=grretrieve</u>

Setup the two-factor authentication on your smartphone by scanning the QR code or entering it manually.

Step 4: Login to MARCC Account

Now that your user account has been created on MARCC:

Your login should be youremaileduserid@jhu.edu

You can connect to MARCC at **ssh** youremaileduserid@jhu.edu@gateway2.marcc.jhu.edu (If you do not know how to ssh from your computer see the <u>summer school tutorial</u>.)

When asked for the verification code: type in the six-digit number (no blank space) from Google Authenticator.

Type in the password that you have setup.

The two most common reasons for failed login attempts:

1) You did not wait for a new verification code in between attempts. Each code is only valid once.

2) The codes are generated based on the time, so if your phone clock is even a few minutes off, it can cause issues.

MARCC is hosting training sessions for new users regularly. Please register at:

https://www.marcc.jhu.edu/training/intro-sessions/

For information about tutorials, tools, tricks, and tips that new MARCC users may find helpful, please visit: <u>https://www.marcc.jhu.edu/training/tutorial-series/</u>